# Obdobja za intrastat

Zadnja sprememba 17/12/2024 3:56 pm CET

Navodila velja za ureditev nastavitev za poročanje intrastat. Če smo postali zavezanci za oddajo podatkov intrastat uredimo nastavitve.

Pomembno je, da imamo predhodno odprto obdobje za DDV.

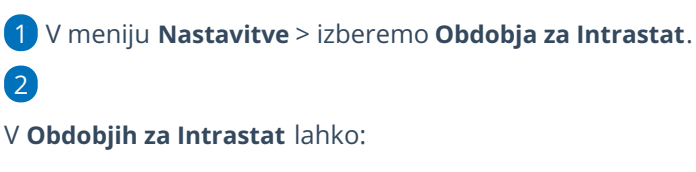

- o dodajamo nova obdobja,
- jih urejamo,
- ali brišemo.

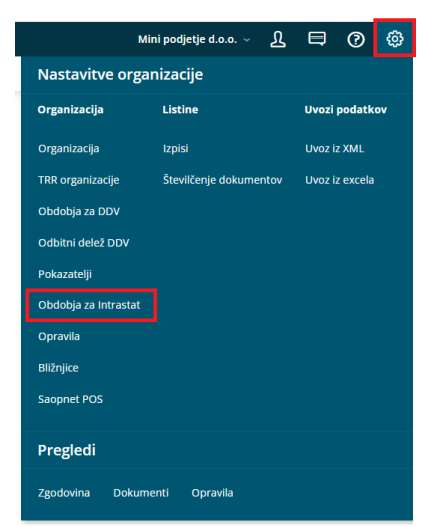

## Vnos obdobja za Intrastat

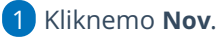

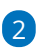

Izberemo veljavnost obdobja od in veljavnost obdobja do.

- Ta podatka označujeta veljavnost obdobja, ko smo zavezani za oddajo statističnih poročil.
- Če nimamo podatka o koncu obdobja, pustimo polje pri veljavnost
  obdobja do prazno.

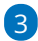

Izberemo nastavitev poročanja za Prejem:

- Ni obveznik
- Obveznik pod pragom

#### minimax

- Obveznik
  - Glede na nastavitev bo program prikazal polja za Intrastat na vnosu prejema.

#### 4

Izberemo nastavitev poročanja za Izdajo:

- Ni obveznik
- Obveznik pod pragom
- Obveznik
  - Glede na nastavitev bo program prikazal polja za Intrastat na vnosu Izdanega računa.

### 5

**ID pooblaščenca:** Vnesemo identifikacijsko številko pooblaščenca, ki jo program uporabi pri formiranju podatkov za pošiljanje na SURS.

- če je polje ID pooblaščenca prazno upošteva identifikacijsko
  številko organizacije in doda številko: 000
- če je polje ID pooblaščenca vpisano potem upošteva podatek ID
  pooblaščenca in doda številko: 001
- 6 Nastavitve shranimo s klikom **Shrani**.